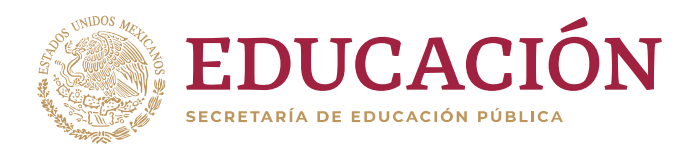

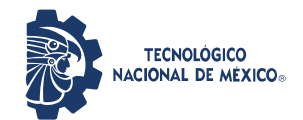

"2020, Año de Leona Vicario, Benemérita Madre de la Patria"

# Preliminares

A los Docentes que no puedan acceder al correo electrónico institucional [@tapachula.tecnm.mx], o al aula virtual, por motivo de usuario y/o contraseña, favor de enviar a la brevedad desde su correo personal los siguientes datos:

### RFC, nombre completo y Credencial de INE Escaneada.

Lo anterior, deberá ser enviado al correo de [computo@tapachula.tecnm.mx]

# Tutorial para Profesores

Acceso al sitio de Aula Virtual del Tecnológico Nacional de México Campus Tapachula de cursos para el estudiante.

# Contenido

- 1. 1 acceso y navegación al sitio Moodle
  - 1.1. 1.1 Autenticarse
- 2. 2 información del Curso
  - 2.1. 2.1 Ajustes
    - 2.1.1 2.1.1 Tú Perfil
      - 2.1.1.1. 2.1.1.1 Actualizando tú Perfil
    - 2.1.2. 2.1.2 Calificaciones
    - 2.1.3. 2.1.3 Blogs y foros
  - 2.2. 2.2 Utilizando el Editor de Texto
  - 2.<mark>3. 2.3 M</mark>ensajes
  - 2.4.2.4 Bloques útiles para los estudiantes
    - 2.4.1. 2.4.1 Actividades
    - 2.4.2. 2.4.2 Recursos

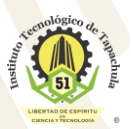

Km. 2 Carretera a Puerto Madero, C.P. 30700 Tapachula, Chiapas. Tel. 01 (962) 6254873, 6254389, Ext. 101, e-mail: direccion@tapachula.tecnm.mx www.tecnm.mx | www.tapachula.tecnm.mx

100%

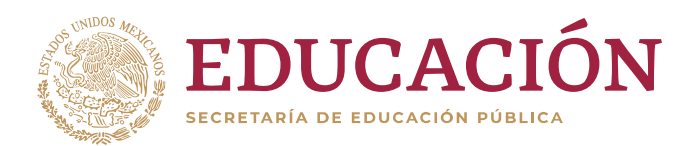

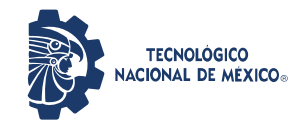

"2020, Año de Leona Vicario, Benemérita Madre de la Patria"

# Acceso y navegación al sitio

## http://tapachula.tecnm.mx/servicios/virtualroom/

# **Autenticarse**

Como todo sistema *on line*, moodle requiere la autenticación de los usuarios, en algunos casos, existe un módulo de autenticación en el que solicita el usuario y contraseña en la portada, en este módulo aparece cuando, el visitante quiere acceder a un área privada del curso, por ejemplo, las asignaturas.

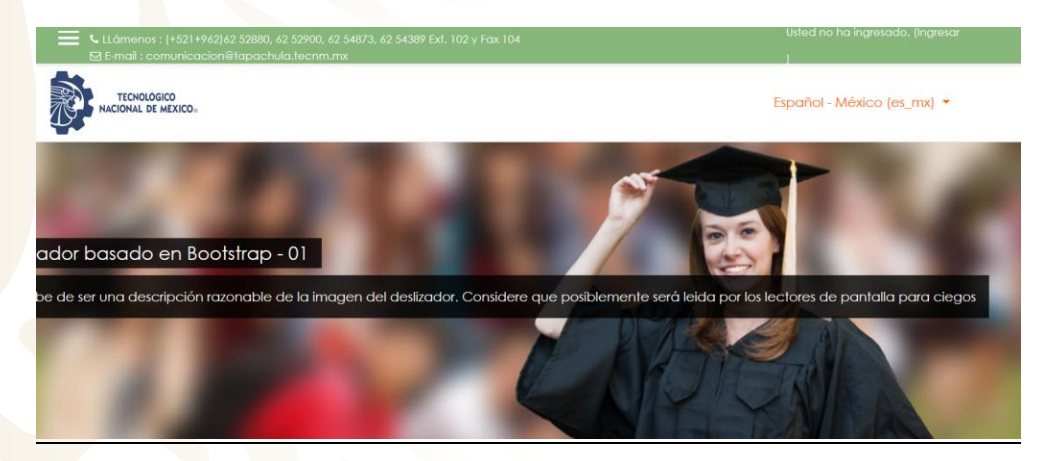

Click en la pantalla superior en la parte que dice "Usted no se ha Ingresado".

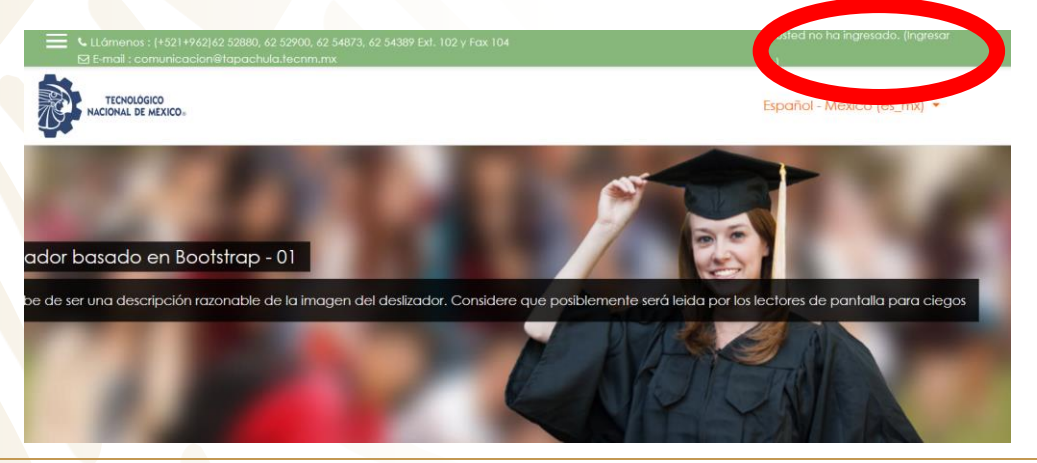

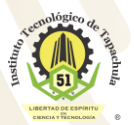

Km. 2 Carretera a Puerto Madero, C.P. 30700 Tapachula, Chiapas. Tel. 01 (962) 6254873, 6254389, Ext. 101, e-mail: direccion@tapachula.tecnm.mx www.tecnm.mx | www.tapachula.tecnm.mx

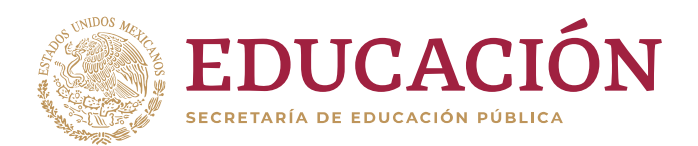

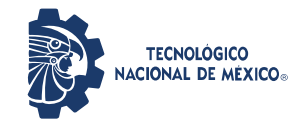

"2020, Año de Leona Vicario, Benemérita Madre de la Patria"

Al hacer click en **"Ingresar"**, nos llevara a la pantalla que muestra la siguiente imagen

| TecNM   Instituto Tecnológico de Tapachula |                                                            |  |
|--------------------------------------------|------------------------------------------------------------|--|
| Nombre_de_usuario                          | ¿Olvidó su nombre_de_usuario o<br>contraseña?              |  |
| Contraseña                                 | Las 'Cookies' deben estar habilitadas<br>en su navegador 😮 |  |
| 🗆 Recordar nombre_de_usuario               | Algunos cursos pueden permitir el<br>acceso de invitados   |  |
| Ingresar                                   | Ingresar como invitado                                     |  |

#### Ejemplo.

Usuario el RFC empleado en el SII pero todo en minúscula:

#### Ejemplo: fgth991299h3t.

Contraseña Genérica:

#### Docente#51.

Aquí debemos registrar nuestro usuario y contraseña, además dar clic en la opción de ingresar.

Una vez que se ha ingresado, es importante realizar el cambio de la contraseña genérica por una de su elección, para esto nos vamos a:

LÁSTIC

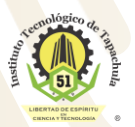

Km. 2 Carretera a Puerto Madero, C.P. 30700 Tapachula, Chiapas. Tel. 01 (962) 6254873, 6254389, Ext. 101, e-mail: direccion@tapachula.tecnm.mx www.tecnm.mx | www.tapachula.tecnm.mx

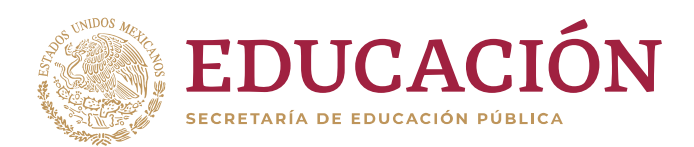

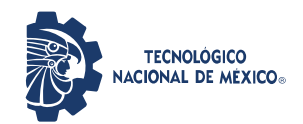

"2020, Año de Leona Vicario, Benemérita Madre de la Patria"

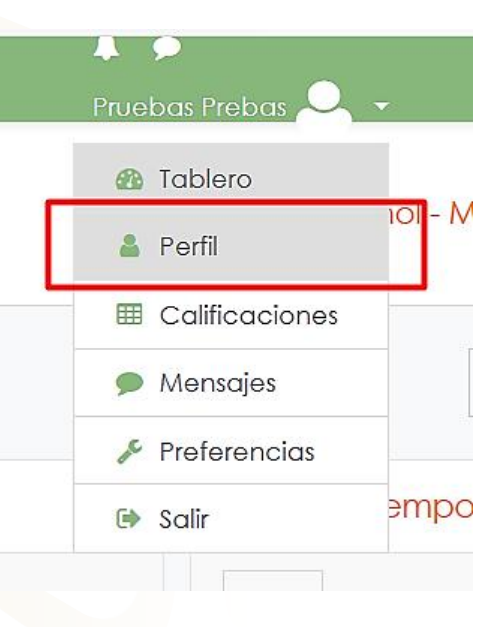

Seleccionamos perfil.

Posteriormente damos clic en editar perfil.

|                                  | Miscelaneos                                          |
|----------------------------------|------------------------------------------------------|
|                                  | Editar perfil Entradas del blog                      |
| Dirección Email                  | Mensajes en foros                                    |
| nell851211iv2@tapachula.tecnm.mx | Discusiones del foro                                 |
| País                             | Planes de aprendizaje                                |
| Aéxico                           |                                                      |
| Ciudad                           | Dependen                                             |
| apachula                         | Reportes                                             |
|                                  | Sesiones del navegador                               |
|                                  | Vista general de calificaciones                      |
| Privacidad y Políticas           |                                                      |
| Resumen de conservación de datos | Actividad de ingresos                                |
|                                  | Primer acceso al sitio                               |
|                                  | martes, 17 de marzo de 2020, 20:28 (7 días 18 horas) |
| Detalles del curso               | Úlimo gogoro al cito                                 |
| Perfiles de curso                | miércoles, 25 de marzo de 2020, 14:47 (8 seaundos)   |
| 24 Cálculo Integral              |                                                      |
| zi calcolo integral              |                                                      |

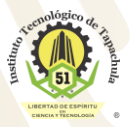

Km. 2 Carretera a Puerto Madero, C.P. 30700 Tapachula, Chiapas. Tel. 01 (962) 6254873, 6254389, Ext. 101, e-mail: direccion@tapachula.tecnm.mx www.tecnm.mx | www.tapachula.tecnm.mx

) 100/. PLASTICC

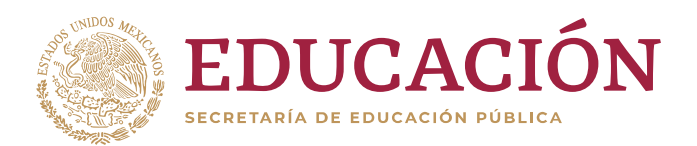

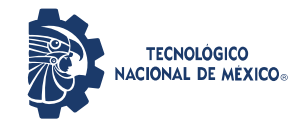

"2020, Año de Leona Vicario, Benemérita Madre de la Patria"

Ubicar la opción "*haga clic para ingresar el texto*" para escribir su nueva contraseña, una vez ingresada la nueva contraseña damos Enter y en la parte inferior damos clic en *Actualizar información personal*.

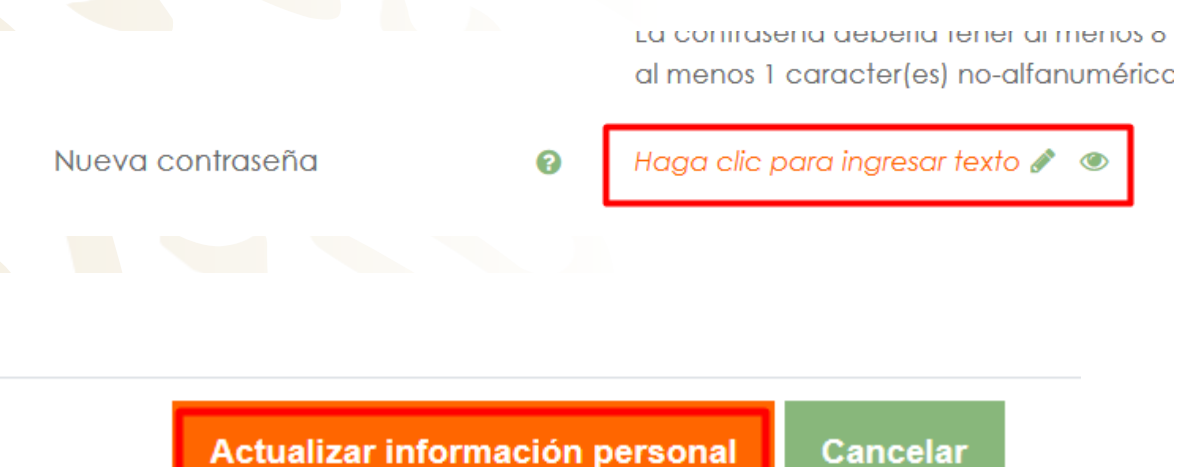

#### Navegación por el Sitio

Una vez que hemos ingresado al curso, aparecerá la pantalla con estos recursos:

- 1. Tablero.
- 2. Datos personales de cuenta.
- 3. Área de cursos.

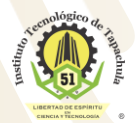

Km. 2 Carretera a Puerto Madero, C.P. 30700 Tapachula, Chiapas. Tel. 01 (962) 6254873, 6254389, Ext. 101, e-mail: direccion@tapachula.tecnm.mx www.tecnm.mx | www.tapachula.tecnm.mx

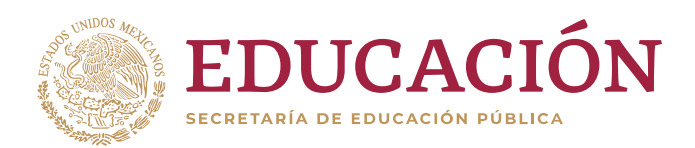

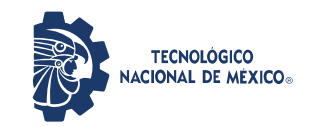

"2020, Año de Leona Vicario, Benemérita Madre de la Patria"

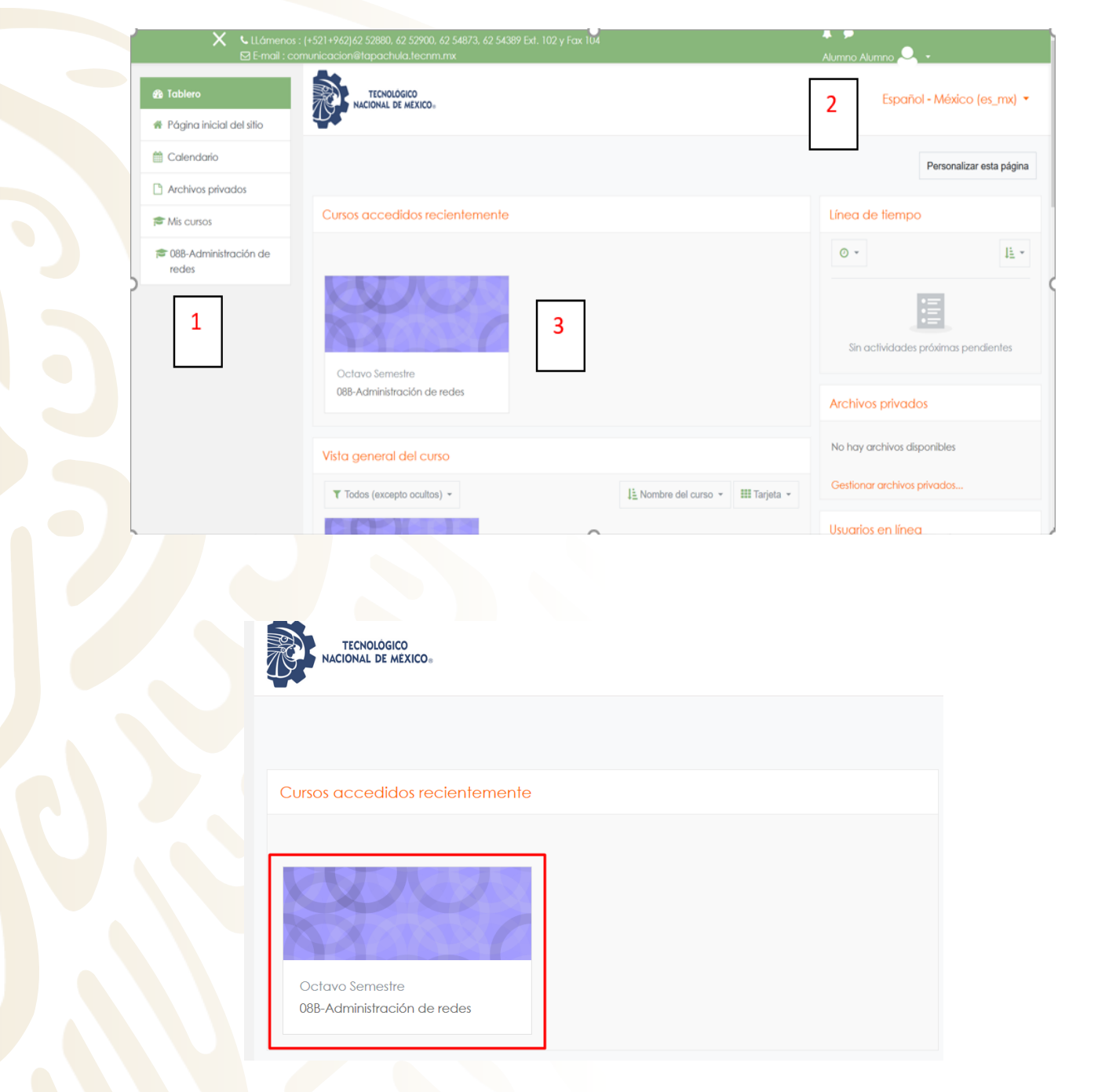

Área de asignaturas "Cursos" cargados

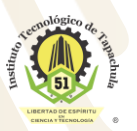

Km. 2 Carretera a Puerto Madero, C.P. 30700 Tapachula, Chiapas. Tel. 01 (962) 6254873, 6254389, Ext. 101, e-mail: direccion@tapachula.tecnm.mx www.tecnm.mx | www.tapachula.tecnm.mx

100%

PLASTIC

MSMC

**MSMC** 

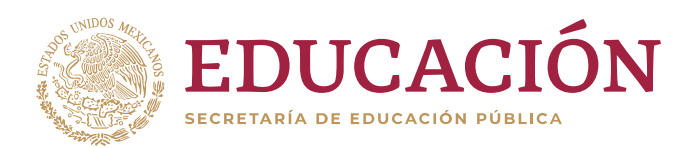

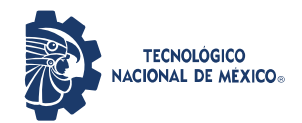

"2020, Año de Leona Vicario, Benemérita Madre de la Patria"

# Información del Curso

## Ajustes

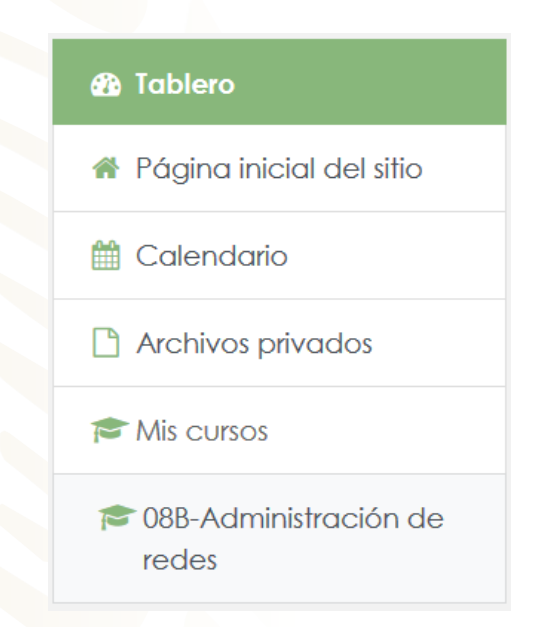

Los estudiantes pueden ver información acerca de los recursos disponibles.

### Tú Perfil

El perfil contiene información acerca del usuario. Otros usuarios en Moodle pueden ver nuestro perfil si hace clic en el nombre del usuario. La información del perfil incluye descripción (si se ha introducido una), nombre, lugar, dirección de correo electrónico (si se decide hacerlo accesible) y la lista de los cursos en los que el usuario está matriculado. Cuando se ve el perfil, se podrá editar haciendo clic en la pestaña **'Editar Perfil**". En esta opción se puede agregar una foto, Esta imagen aparecerá junto a al nombre del usuario en los mensajes de foros.

#### Actualizando Perfil

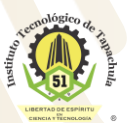

Km. 2 Carretera a Puerto Madero, C.P. 30700 Tapachula, Chiapas. Tel. 01 (962) 6254873, 6254389, Ext. 101, e-mail: direccion@tapachula.tecnm.mx www.tecnm.mx | www.tapachula.tecnm.mx

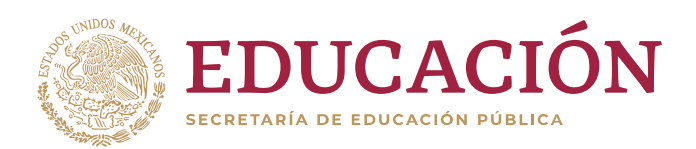

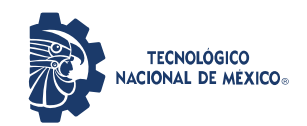

"2020, Año de Leona Vicario, Benemérita Madre de la Patria"

|                | 🖡 🗭<br>Pruebas Prebas 🔍 👻  |
|----------------|----------------------------|
|                | Español - México (es_mx) 🔻 |
| Clic en perfil |                            |
|                | Pruebas Prebas 🔍 🗸         |
|                | 🚯 Tablero                  |
|                | Perfil     Calificaciones  |
|                | Mensajes                   |
|                | Preferencias               |
|                |                            |

Favor de actualizar el perfil si se cambia de correo electrónico, ya que esto permitirá recibir actualizaciones o información enviada a través de Moodle. Si eliges suscribirse automáticamente a los foros, recibirá correos electrónicos de todos los mensajes nuevos en los foros en los cuales se participa. El rastreo de los foros permitirá identificar rápidamente los nuevos mensajes.

Un sitio Moodle está compuesto por: categorías, cursos, temas (o semanas) y actividades.

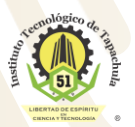

Km. 2 Carretera a Puerto Madero, C.P. 30700 Tapachula, Chiapas. Tel. 01 (962) 6254873, 6254389, Ext. 101, e-mail: direccion@tapachula.tecnm.mx www.tecnm.mx | www.tapachula.tecnm.mx

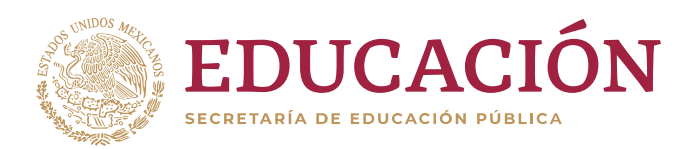

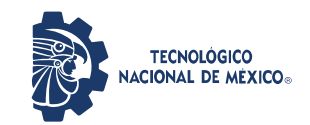

"2020, Año de Leona Vicario, Benemérita Madre de la Patria"

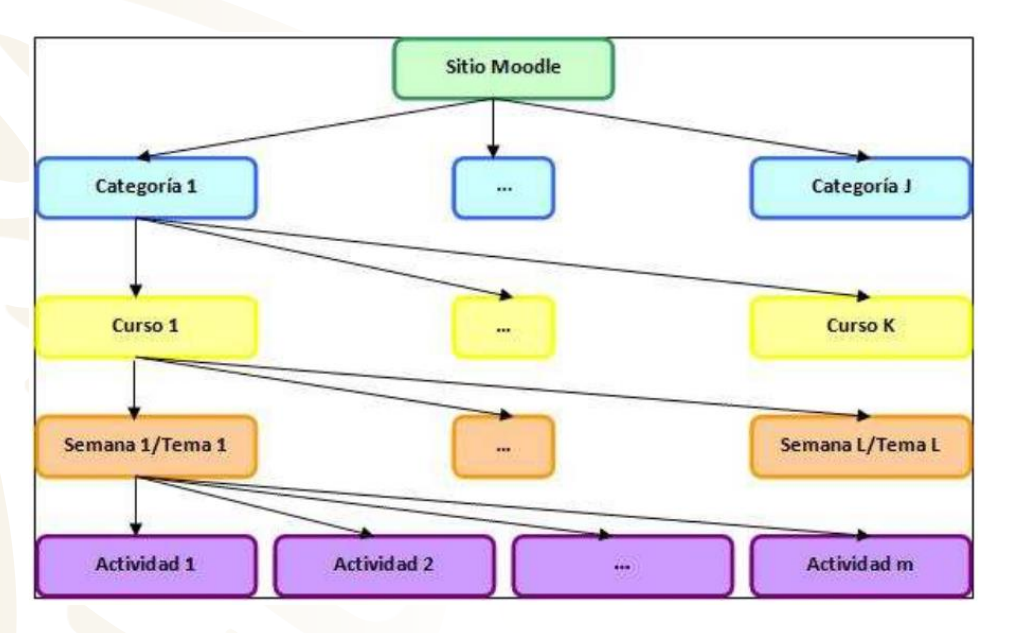

Esquema Aula Virtual

#### 1. Categorías

Son los contenedores de información de más alto nivel, están formadas por cursos y sirven para organizarlos de manera que sean fácilmente localizables por el estudiante en la pantalla inicial de la aplicación.

2. Cursos

Son la parte más importante de la estructura de Moodle, son creados por los administradores del sitio y dirigidos por los usuarios que se establezcan como profesores del curso. Para que un estudiante, dado de alta en el sistema, pueda acceder a un curso deberá estar matriculado en él. Cuando un administrador crea un curso debe proceder a su configuración mediante un formulario proporcionado por Moodle en el que se establecen valores para distintos campos como, por ejemplo:

) 100/. PLÁSTIC

Nombre y descripción.
Formato del curso (semanal, por temas...)
Número de semanas o temas.
Fechas en las que permanecerá abierto el curso.

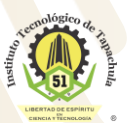

Km. 2 Carretera a Puerto Madero, C.P. 30700 Tapachula, Chiapas. Tel. 01 (962) 6254873, 6254389, Ext. 101, e-mail: direccion@tapachula.tecnm.mx www.tecnm.mx | www.tapachula.tecnm.mx

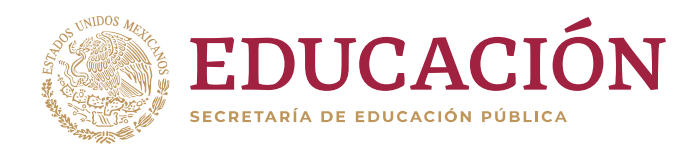

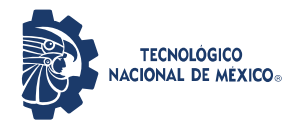

"2020, Año de Leona Vicario, Benemérita Madre de la Patria"

Una vez que un curso es creado, la matriculación la puede llevar a cabo cada usuario de forma independiente o bien el propio administrador, de forma masiva, sobre un grupo de usuarios del sistema, definiendo qué usuarios serán profesores y cuales estudiantes.

#### 3. Semanas y Temas

La organización de un curso podrá llevarse a cabo por semanas o bien por temas, según la preferencia del profesorado. Tras la creación del curso, su configuración, y la matriculación de usuarios, estos podrán acceder al mismo y observar una serie de bloques diferenciados que representan las semanas del curso o temas, según el formato que se haya establecido. Cada uno de estos bloques contendrá, a partir del momento en el que el profesor añada, distintos tipos de actividades que los estudiantes deberán realizar para su evaluación.

El docente será quien administre las actividades, estableciendo las fechas de inicio y de cierre para entregar los productos resultantes, esto aparecerá en cada tema donde podrá cargar **n** número de actividades.

Clic en el curso donde se desea cargar actividades:

| Tablero                    | TECNOLÓGICO<br>NACIONAL DE MEXICO      |
|----------------------------|----------------------------------------|
| 🕈 Página inicial del sitio |                                        |
| 🛗 Calendario               |                                        |
| Archivos privados          |                                        |
| Mis cursos                 | Cursos accedidos recientemente         |
| 🎓 Admón de redes           |                                        |
|                            | Grupo B<br>S8B Administración de Redes |

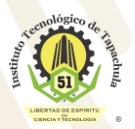

Km. 2 Carretera a Puerto Madero, C.P. 30700 Tapachula, Chiapas. Tel. 01 (962) 6254873, 6254389, Ext. 101, e-mail: direccion@tapachula.tecnm.mx www.tecnm.mx | www.tapachula.tecnm.mx

PLÁSTIC

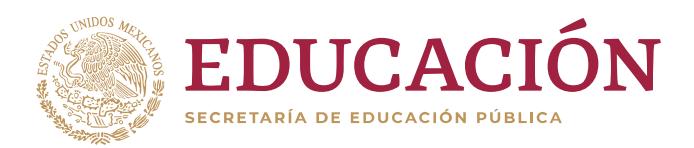

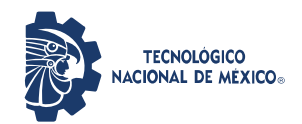

"2020, Año de Leona Vicario, Benemérita Madre de la Patria"

### Activar Edición

| S8B Administración de Redes           | ф                                         |
|---------------------------------------|-------------------------------------------|
|                                       | Editar ajustes                            |
| Tablero / Mis cursos / Admón de redes | Activar edición                           |
|                                       | Finalización del curso                    |
|                                       | ▼ Filtros                                 |
|                                       | Configuración del Libro de Calificaciones |
|                                       | 🖟 Copia de respaldo                       |
|                                       | ♪ Restaurar                               |
| Tónico/tema l                         | 1 Importar                                |
|                                       | ← Reiniciar                               |
|                                       | 🌣 Más                                     |
| T1-1 4 0                              |                                           |

### Añadir una actividad o recurso

Permite Subir Recursos para Apoyo de los Estudiantes:

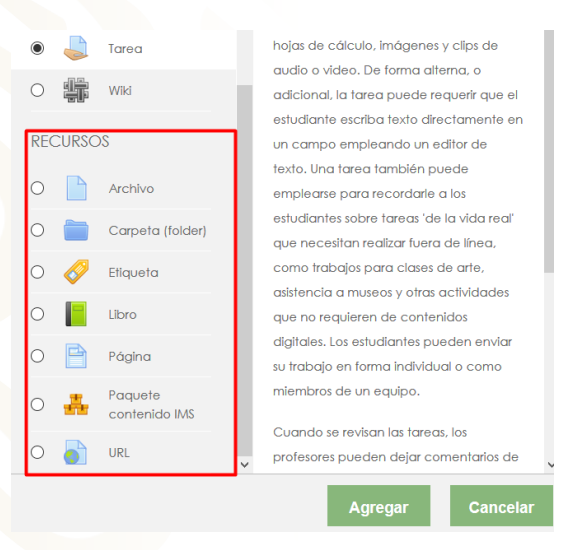

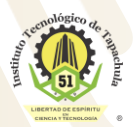

Km. 2 Carretera a Puerto Madero, C.P. 30700 Tapachula, Chiapas. Tel. 01 (962) 6254873, 6254389, Ext. 101, e-mail: direccion@tapachula.tecnm.mx www.tecnm.mx | www.tapachula.tecnm.mx 100%

ASMC

PLASTIC

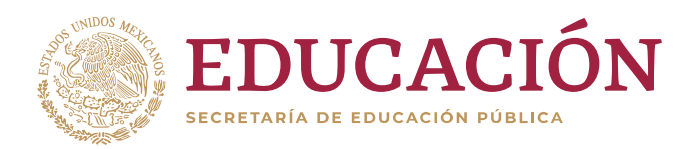

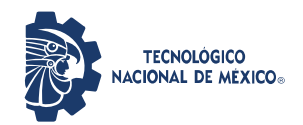

"2020, Año de Leona Vicario, Benemérita Madre de la Patria"

| Cargar un Archivo:   |                           |                                  |                  |                                   |   |
|----------------------|---------------------------|----------------------------------|------------------|-----------------------------------|---|
| Agregando Archi      | vo a Tópico/tem           | a lo                             |                  |                                   |   |
| ▼ General            |                           |                                  |                  | Expandir too                      | D |
| Nombre 9             |                           |                                  |                  |                                   |   |
| Descripción          | <b>٦</b> A ▼ B I =        | :  = % % [a # 4                  | • 4              |                                   |   |
|                      |                           |                                  |                  | ł.                                |   |
|                      | Mostrar descripción en la | a página del curso 🕢             |                  |                                   |   |
| Seleccionar archivos |                           |                                  | Tamaño ma        | áximo para archivos nuevos: 128MB |   |
|                      |                           |                                  |                  |                                   |   |
|                      | Archivos                  |                                  |                  |                                   |   |
|                      |                           | Ļ                                |                  |                                   |   |
|                      |                           | Arrastre y suelte los archivos a | quí para subirlo | S                                 |   |
|                      |                           |                                  |                  |                                   |   |
| Guardar cambio       | s y regresar al curso     | Guardar cambios y                | mostrar          | Cancelar                          |   |

### Agregar una Actividad:

Nos aparecerá la siguiente venta, de la cual elegiremos la actividad entregable más común, Terea.

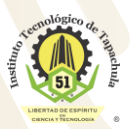

Km. 2 Carretera a Puerto Madero, C.P. 30700 Tapachula, Chiapas. Tel. 01 (962) 6254873, 6254389, Ext. 101, e-mail: direccion@tapachula.tecnm.mx www.tecnm.mx | www.tapachula.tecnm.mx 100%

MSMC

PLÁSTICO

MSMC

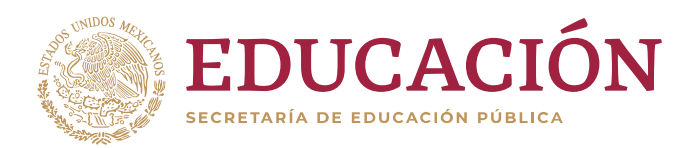

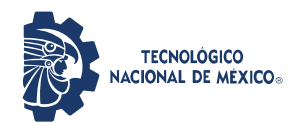

"2020, Año de Leona Vicario, Benemérita Madre de la Patria"

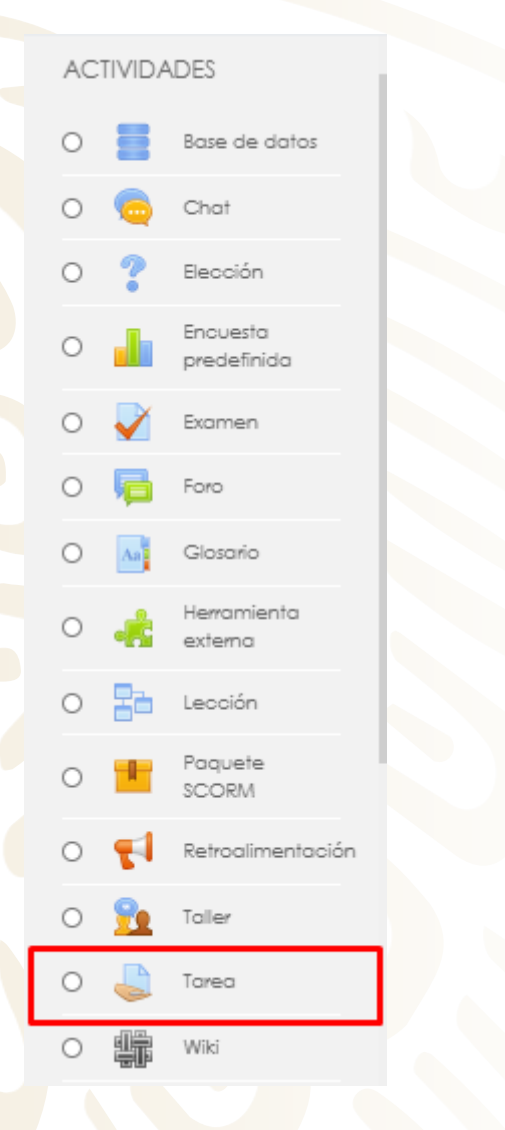

Una vez que elegimos la actividad, en este caso una tarea, nos mostrará la ventana de configuración para la entrega de la actividad, en ella indicaremos el nombre y la descripción de la actividad, y en la parte inferior indicamos que se muestre la descripción en la página.

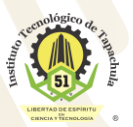

Km. 2 Carretera a Puerto Madero, C.P. 30700 Tapachula, Chiapas. Tel. 01 (962) 6254873, 6254389, Ext. 101, e-mail: direccion@tapachula.tecnm.mx www.tecnm.mx | www.tapachula.tecnm.mx

100%

PLASTIC

MSMC

ASMC

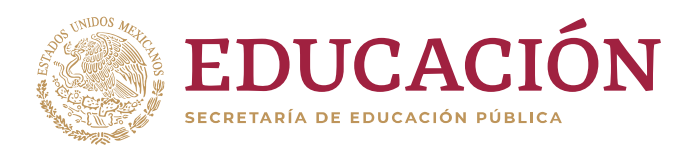

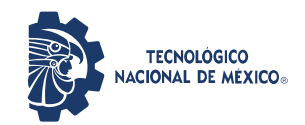

"2020, Año de Leona Vicario, Benemérita Madre de la Patria"

| Agregando Tarea a Tópico/tema 10 |                                                                  |               |  |
|----------------------------------|------------------------------------------------------------------|---------------|--|
|                                  |                                                                  | Expandir todo |  |
| ✓ General                        |                                                                  |               |  |
| Nombre de la tarea 0             | Resumen                                                          |               |  |
| Descripción                      | <b>↓ A • B I ≡ ≡ 0 S ≡ 0 € ■ 0</b>                               |               |  |
|                                  | Deberá entregar un resumen del capitulo 1 del libro <u>ABC</u> , |               |  |
|                                  |                                                                  |               |  |
|                                  |                                                                  |               |  |
|                                  |                                                                  |               |  |
|                                  |                                                                  |               |  |
|                                  |                                                                  |               |  |

Lo sig<mark>uie</mark>nte es configurar las fechas, a partir de cuándo se podrá entregar, fecha de entrega, de corte y de recordatorio para calificar.

Otro aspecto que podemos personalizar es el tipo de archivo a recibir, para ello debemos indicar que la entrega sea como máximo un envío, y de 5mb, es importante señalar que se puede definir el tipo de archivo, lo común es recibir documentos

| <ul> <li>Disponibilidad</li> </ul> |   |                                              |
|------------------------------------|---|----------------------------------------------|
| Permitir envíos a partir de        | 0 | 24 ¢ marzo ¢ 2020 ¢ 00 ¢ @ Habilitar         |
| Fecha de entrega                   | 0 | 31 ¢ marzo ¢ 2020 ¢ 00 ¢ ∰ Habilitar         |
| Fecha de corte                     | 0 | 24 ♦ marzo ♦ 2020 ♦ 21 ♦ 20 ♦ Habilitar      |
| Recordarme calificar en            | 0 | 7 ◆     abril ◆     2020 ◆     01 ◆     00 ◆ |
|                                    |   | 🗹 Siempre mostrar descripción 🕢              |
| ▼ Tipos de envíos                  |   |                                              |
| Tipos de envíos                    |   | 🗆 Texto en línea 👩 🗹 Envíos de archivo 👩     |
| Número máximo de archivos subidos  | 0 | 20 ¢                                         |
| Tamaño máximo de envío             | 0 | Límite del Sitio para subida (128MB) 🕈       |
| Tipos de archivos aceptados        | 0 | Elegir Sin selección                         |

Km. 2 Carretera a Puerto Madero, C.P. 30700 Tapachula, Chiapas. Tel. 01 (962) 6254873, 6254389, Ext. 101, e-mail: direccion@tapachula.tecnm.mx www.tecnm.mx | www.tapachula.tecnm.mx

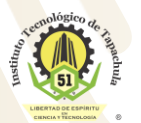

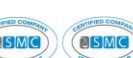

) 100%

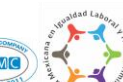

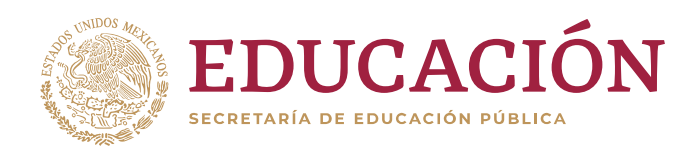

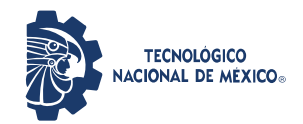

"2020, Año de Leona Vicario, Benemérita Madre de la Patria"

| _ |                                                                       |
|---|-----------------------------------------------------------------------|
| ~ | Archivos de documento .doc .docx .epub .gdoc .odt .ott .oth .pdf .rtf |
|   | application/vnd.google-apps.document.gdoc Colaps                      |
|   | Documento de Texto de OpenDocument .odi                               |
|   | Documento PDF .pdf                                                    |
|   | Documento RTF .rtf                                                    |
|   | Documento Word .doc                                                   |
|   | Documento Word 2007 .docx                                             |
|   | Ebook formato EPUB .epub                                              |
|   | 🗆 Plantilla de Página Web de OpenDocument .oth                        |
|   | 🗆 Plantilla de Texto de OpenDocument .ott                             |

Damos <mark>clic</mark> en guardar cambios para terminar la edición.

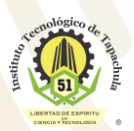

Km. 2 Carretera a Puerto Madero, C.P. 30700 Tapachula, Chiapas. Tel. 01 (962) 6254873, 6254389, Ext. 101, e-mail: direccion@tapachula.tecnm.mx www.tecnm.mx | www.tapachula.tecnm.mx

PLASTICO